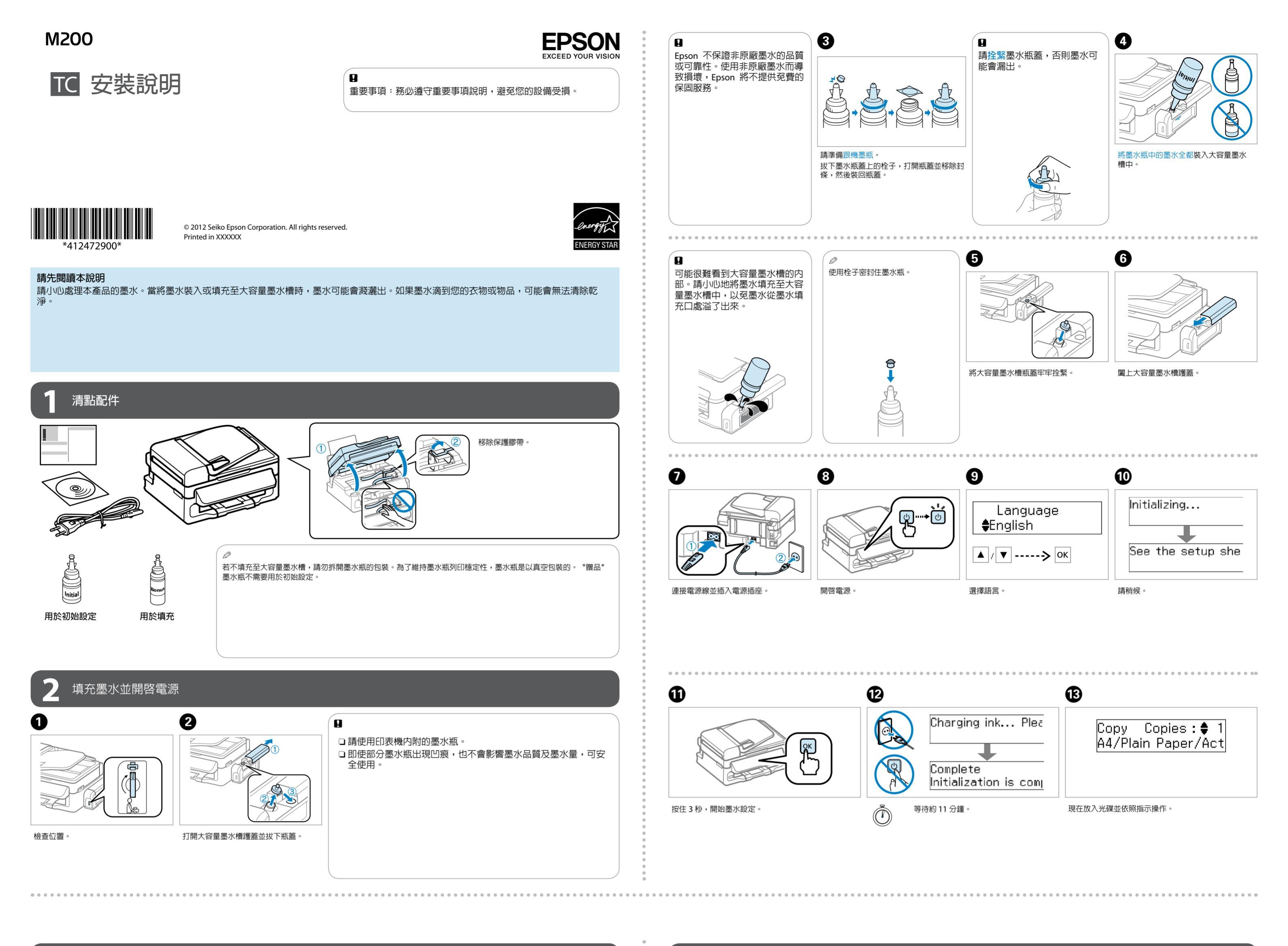

(A) Windows

Open failter fa view Rea

Start &

0

+

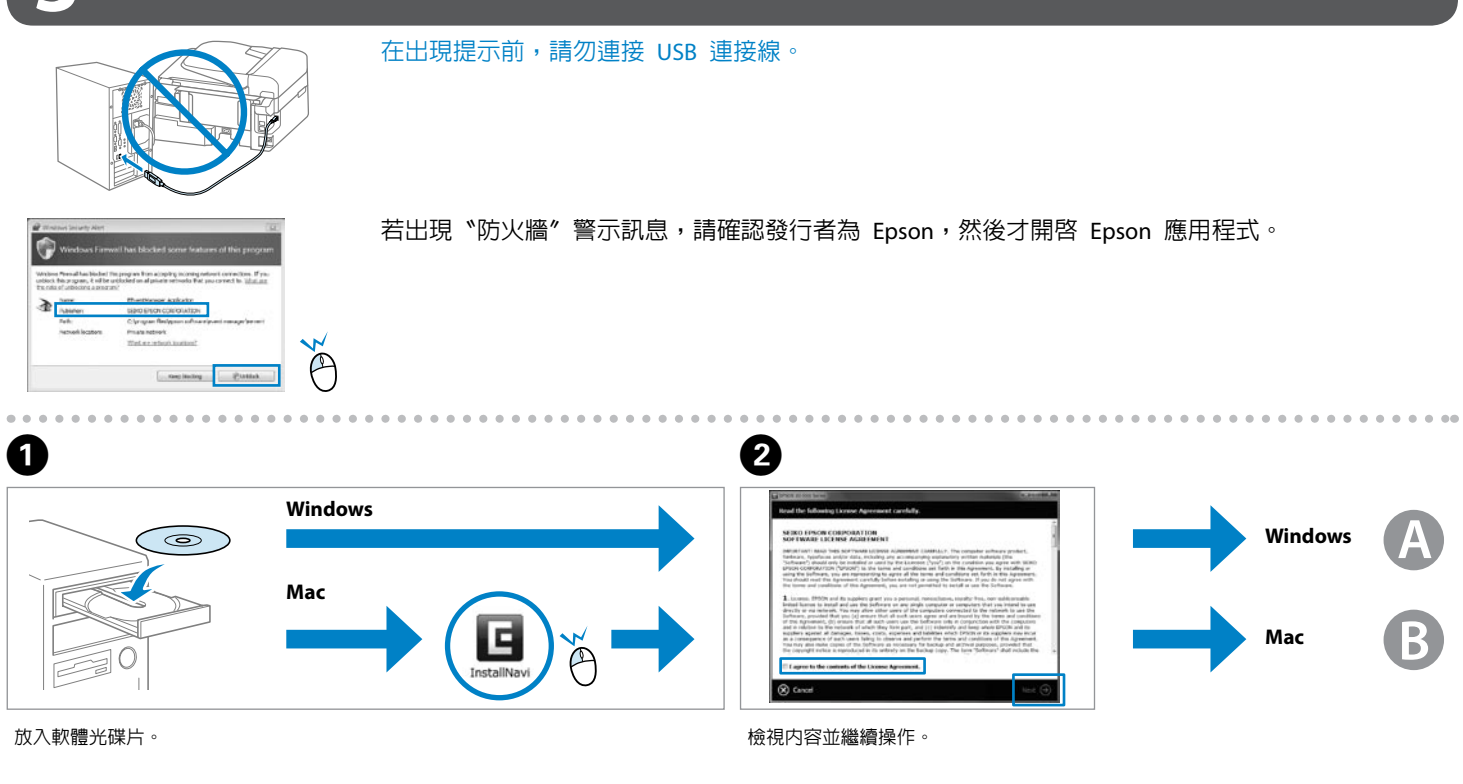

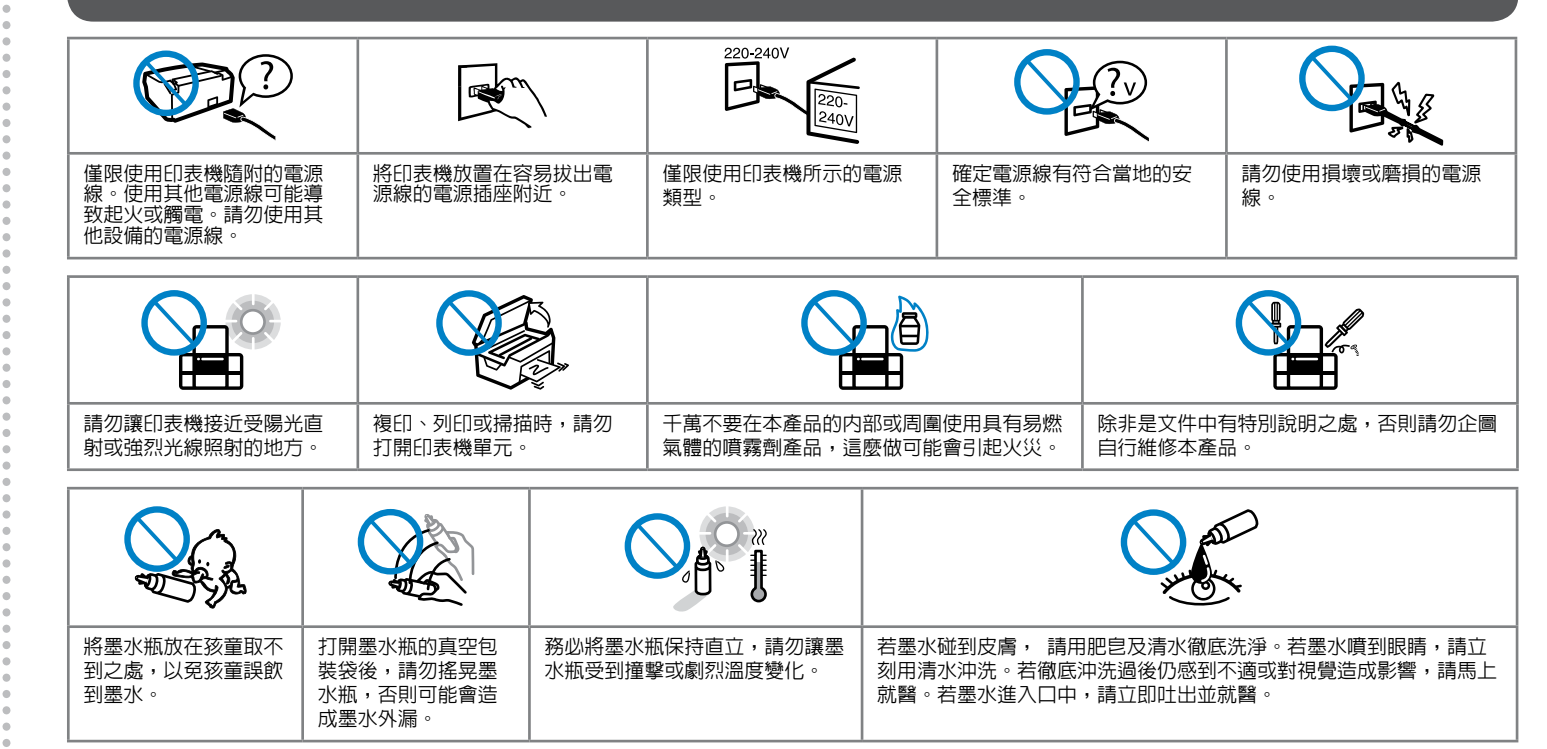

# 其他資訊

產品名稱:多功能印表機 ❑ 額定電壓:AC100-240V ❑ 額定頻率:50-60 Hz □ 耗電量:單機複印時,約 10W 就緒模式,約4.0W 省電模式,約1.8W 關機模式,約 0.3 W 🛯 額定電流:0.5 - 0.3A 警語 檢修本產品之前,請先拔掉本產品的電源線。 功能規格 □ 列印方式:微針點壓電噴墨技術 □ 解析度:最大可達 5760 x 1440 dpi □ 適用系統:Windows 7/Vista/XP SPI 以上版本 / XP x64 \ Mac OS X 10.5.8, 10.6.x, 10.7.x

使用方法 見内附相關說明文件。

緊急處理方法 發生下列狀況時,請先拔下印表機的電源線並 洽詢 Epson 授權服務中心: □ 電源線或插頭損壞 □ 有液體噴灑到印表機 印表機摔落或機殼損壞 □ 印表機無法正常操作或是列印品質與原來有

明顯落差

注意事項 □ 只能使用印表機標籤上所註明的電源規格。 見機體標示 製造商: Seiko Epson Corporation

製造年份,製造號碼和生產國別:

地址: 80 Harashinden, Hirooka, Shiojiri-shi, Nagano-ken, 399-0785, JAPAN 電話:81-263-52-2552

進口商:台灣愛普生科技股份有限公司 地址:台北市信義區松仁路7號14樓 電話:(02)8786-6688(代表號)

□ 請保持工作場所的通風良好。

# 請點選並依照指示操作。 請點選並依照指示操作。 ⊗ tet ● Beck Ø Windows 7/Vista:自動播放視窗。 僅限安裝有點選檢查盒的軟體。Epson 線上進階使用說明包含解決問題的方法等重要資 訊。請視需要安裝。

B Mac

## 控制面板說明

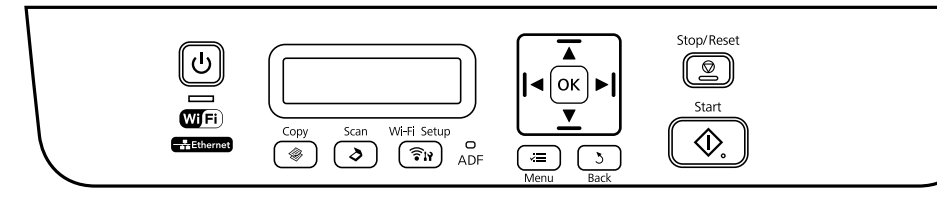

愛
控制面板可能會與實際產品有些微不同。

### 燈號

| Ċ    | Wifi       | ADF    |
|------|------------|--------|
| 電源燈號 | Wi-Fi 燈號 * | ADF 燈號 |

# 按鍵

| Ċ                              |                                                 |
|--------------------------------|-------------------------------------------------|
| 開啓 / 關閉印表機的電源。                 | 進入複印模式。                                         |
| \$                             | <u>چ</u> ا                                      |
| 進入掃描模式。                        | 進入 Wi-Fi 設定模式。*                                 |
| LCD                            | <b>◄</b> , <b>▲</b> , <b>▶</b> , <b>▼</b> , OK  |
| 關於出現錯誤時該如何解決的詳細說明,請參考線上進階使用說明。 | 按下 ◀, ▲, ▶, ▼ 選擇選單。按下 OK<br>鍵選擇標示的設定並繼續進行下一個選單。 |
| $\bigcirc$                     | ×=                                              |
| 停止目前操作或啓動目前設定。                 | 顯示各模式的詳細設定。                                     |
| 3                              | $\diamond$                                      |
| 取消/返回上一個選單。                    | 開始複印。                                           |

\* 能否使用此項會因產品而異。

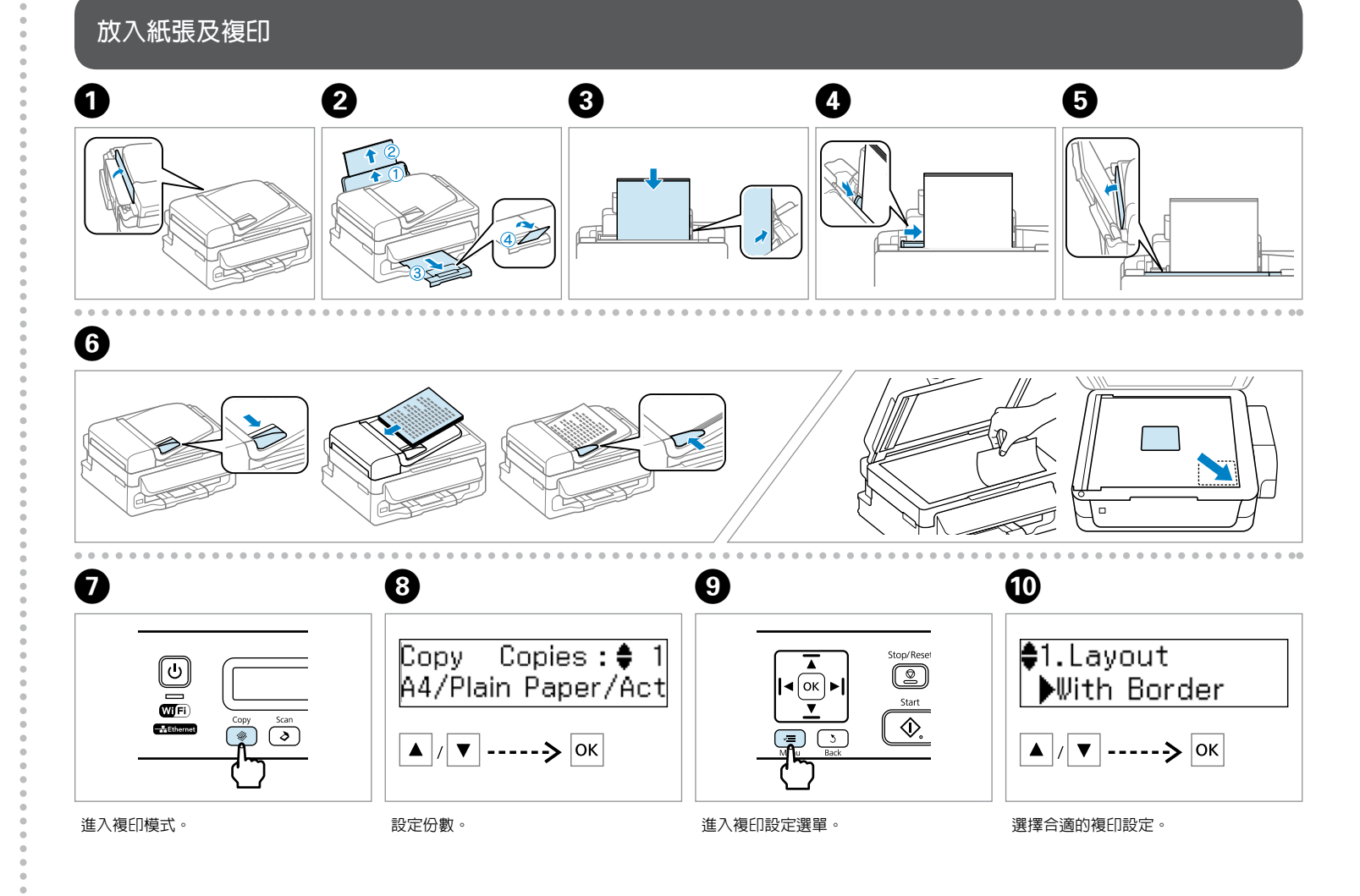

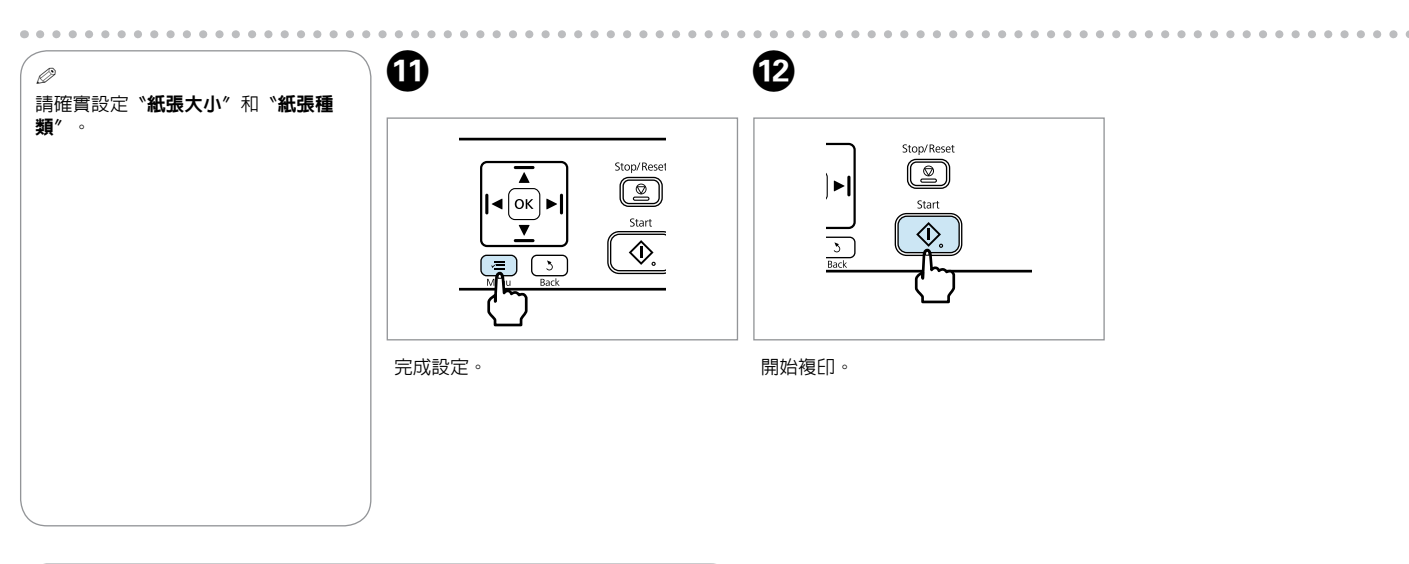

8

□ 放入的紙張厚度請勿超出邊緣定位器内側的 ▼ 記號。
□ 請將紙張可列印面朝上放入。

複印時的紙張裝入量 (張數)

| 普通紙                        | 11 mm |    |
|----------------------------|-------|----|
| Bright White Ink Jet Paper | 80    | A4 |

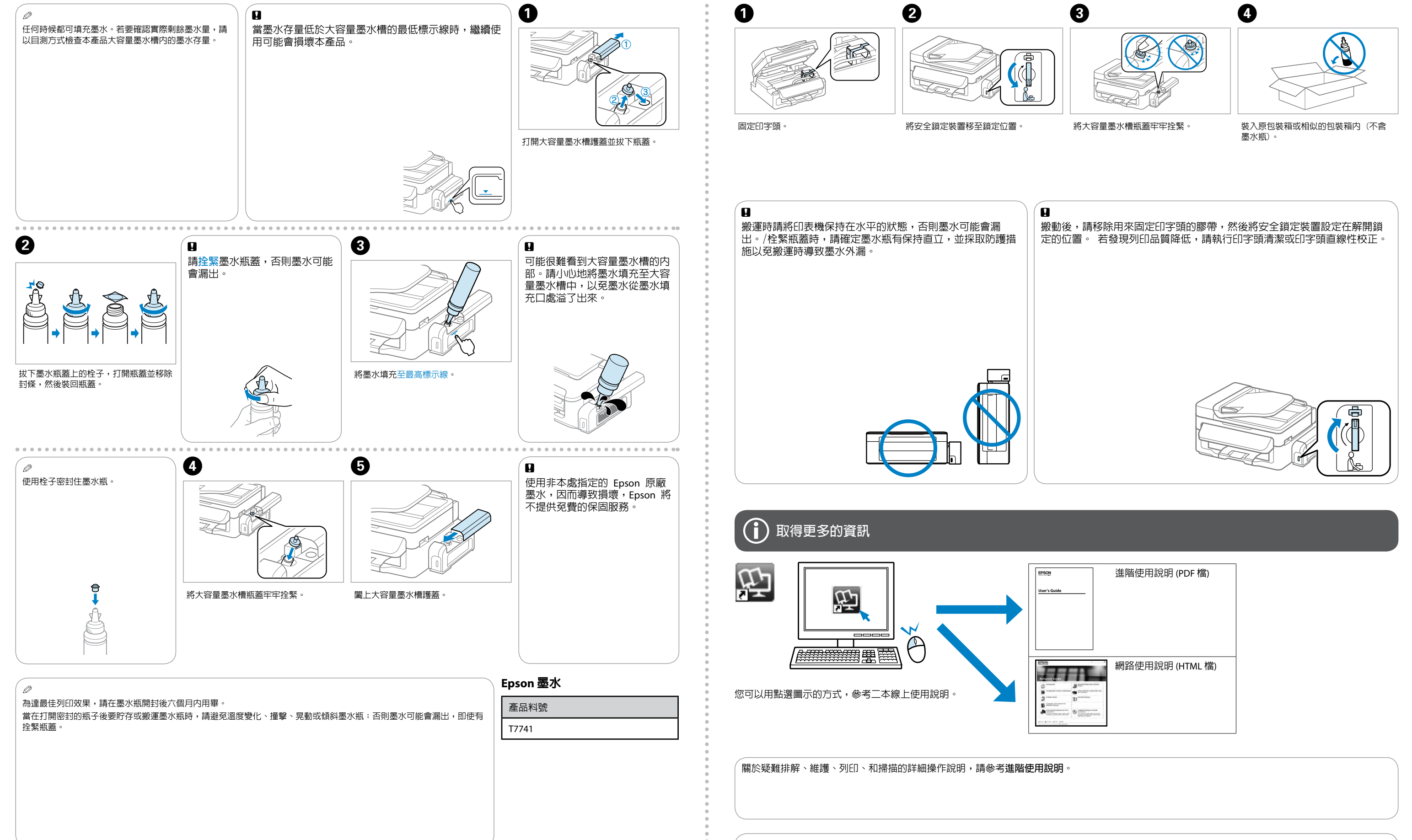